# Inhoudsopgave

| L | Maak kennis met Adobe Photoshop CC | 1  |
|---|------------------------------------|----|
|   | Adobe Creative Cloud               | 2  |
|   | Software installeren               | 2  |
|   | Gereedschap in de kist             | 7  |
|   | Werkbalk Opties                    | 10 |
|   | Linialen                           | 15 |
|   | Hulplijnen en raster               | 17 |
|   | Liniaal                            | 20 |
| 2 | Stoeien met documenten             | 23 |
|   | Afmetingen en resolutie aanpassen  | 24 |
|   | Resampling                         | 30 |
|   | Pixelafmetingen aanpassen          | 31 |
|   | Afdrukafmetingen aanpassen         | 32 |
|   | Nieuw bestand maken                | 33 |
|   | Bestand openen                     | 35 |
|   | Adobe Bridge                       | 36 |
|   | Bestand opslaan                    | 38 |
| 3 | Pixels vangen                      | 43 |
|   | Selecties maken                    | 44 |
|   | Selectiekadergereedschap           | 47 |
|   | Lassogereedschappen                | 51 |
|   | Kleurselectiegereedschap           | 54 |
|   | Selectie verplaatsen en kopiëren   | 59 |
|   | Selectie aanpassen                 | 65 |
|   | Selectie omkeren                   | 68 |
|   | Selectie opslaan                   | 69 |
|   | Selectie verwijderen               | 70 |

| 4 | Transformeren en verfrommelen        | 75   |
|---|--------------------------------------|------|
|   | Canvas roteren                       | 76   |
|   | Canvas wijzigen                      | 76   |
|   | Uitsnede maken                       | 79   |
|   | Transformaties uitvoeren             | 84   |
| 5 | Kleurig en fleurig                   | 95   |
|   | Kleuren selecteren                   | 96   |
|   | Kleurkiezer                          | 96   |
|   | Deelvenster Kleur                    | 102  |
|   | Deelvenster Stalen                   | 103  |
|   | Pipet                                | 103  |
|   | Kleurenpipet                         | 104  |
|   | Kleurkanalen en alfakanalen          | 105  |
|   | Kanalen beheren                      | 106  |
| 6 | Zelfschilderen                       | 113  |
|   | Schildergereedschap                  | 114  |
|   | Deelvenster Penseel                  | 118  |
|   | Deelvenster Voorinstellingen penseel | 119  |
|   | Emmertje                             | I 20 |
|   | Verloop                              | 122  |
| 7 | Zelftekenen                          | 129  |
|   | Vormlaag                             | 130  |
|   | Padvorm                              | 134  |
|   | Pixelvorm                            | 135  |
|   | Vormgereedschap                      | 136  |
|   | Pengereedschap                       | 137  |
|   | Pad bewerken                         | 141  |
|   | Ankerpunten toevoegen of verwijderen | 144  |

| 8                  | Even een vlekje wegwerken     | 147 |
|--------------------|-------------------------------|-----|
|                    | lk ben gephotoshopt           | 148 |
|                    | Vuiltjes wegpoetsen           | 151 |
|                    | De betere smeergereedschappen | 156 |
|                    | Kleurcorrecties uitvoeren     | 158 |
| 9                  | Werken met lagen              | 165 |
|                    | Wat zijn lagen                | 166 |
|                    | Achtergrond maken             | 167 |
|                    | Laag en laaggroep maken       | 168 |
|                    | Lagen beheren                 | 173 |
|                    | Dekking en overvloeien        | 177 |
|                    | Geavanceerd overvloeien       | 179 |
|                    | Laagstijl toepassen           | 183 |
|                    | Aanpassingslaag en opvullaag  | 184 |
| 10 Tekst toepassen |                               | 187 |
|                    | Tekstgereedschappen           | 188 |
|                    | Tekstlaag                     | 192 |
|                    | Tekst vervormen               | 194 |
|                    | Werkpad maken                 | 197 |
|                    | Vectormasker maken            | 197 |
|                    | Punttekst en alineatekst      | 197 |
|                    | Tekst opmaken                 | 199 |
|                    | Alinea's opmaken              | 202 |
|                    | Index                         | 203 |

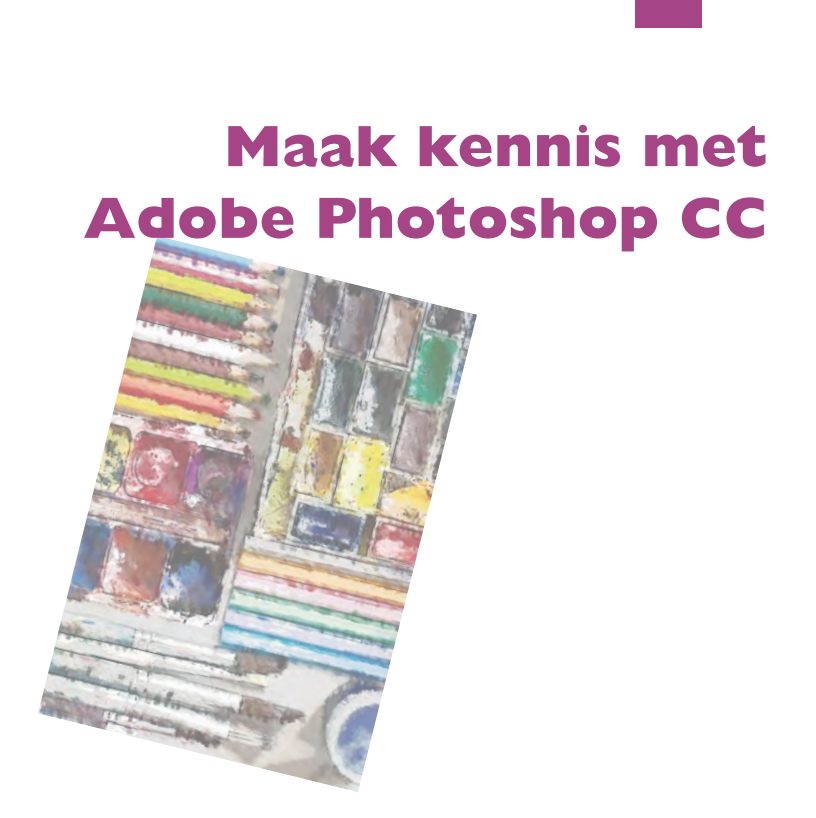

U maakt in dit hoofdstuk kennis met Adobe Photoshop CC, zeg maar zonder overdrijven: de beste beeldbewerker die er is. U koopt het programma op de Adobewebsite. Photoshop maakt deel uit van de Creative Cloud-programma's, waaronder Adobe Illustrator, Adobe InDesign en Adobe Acrobat.

### **Adobe Creative Cloud**

De creatieve wolk van Adobe bevat een groot aantal programma's, waaronder Photoshop. U huurt de programma's van Adobe. Er zijn verschillende abonnementen beschikbaar, waaronder voor studenten en bedrijven. Welke toepassingen u mag gebruiken, hangt samen met het gekozen lidmaatschap. Groot voordeel is dat de gekozen programma's altijd up-to-date zijn. Wanneer er updates voor uw applicaties zijn, krijgt u een seintje en kunt u de software bijwerken op uw desktopmachine en mobiele apparaten.

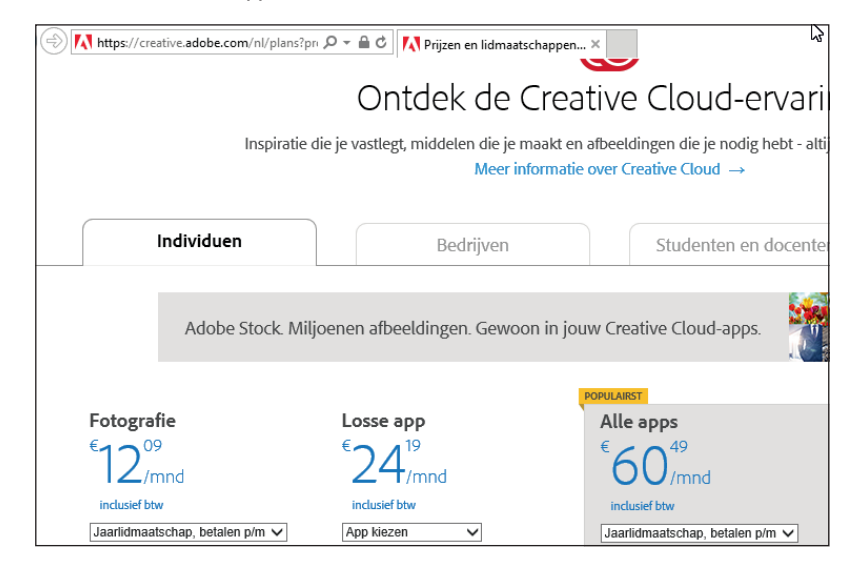

Kies een abonnement.

### Software installeren

Ga naar de website van Adobe (www.adobe.com/nl/) en navigeer naar Adobe Creative Cloud. Hier staan vele informatieve routes open naar de verschillende programma's, maar u komt ook links naar Leren & Ondersteuning tegen.

Voordat u Photoshop aangeschaft, mag u een probeerversie ophalen vanaf de website van Adobe. De softwaremaker geeft u de mogelijkheid om Photoshop op de testbank te leggen. Uiteindelijk zult u Photoshop moeten kopen als u het pakket wilt blijven gebruiken. Adobe herinnert u daar aan.

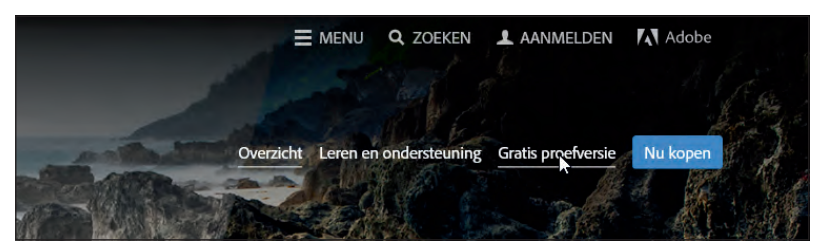

Geef aan of u Photoshop direct wilt kopen of eerst proberen. U hebt voor het mogen ophalen van de software een Adobe ID (e-mailadres en wachtwoord) nodig. Adobe wil weten wie u bent. Mogelijk beschikt u al over een identiteit van Adobe. Zo niet, dan vraagt Adobe u er een te maken. U krijgt hiervoor tijdens het ophalen van Creative Cloud de gelegenheid.

| Adobe ID                                                                         |  |
|----------------------------------------------------------------------------------|--|
| Aanmelden                                                                        |  |
| E-mailedres                                                                      |  |
| Wachtwoord                                                                       |  |
| Aangemeld blijven Wachtwoord vergeten?<br>Schakel dit uit op openbare apparaten. |  |
| AANMELDEN                                                                        |  |

Creative Cloud vraagt om uw identiteit.

Nadat u zich met uw Adobe ID hebt bekendgemaakt en een proefversie of een abonnement hebt afgesloten, start u het downloaden van de applicatie Creative Cloud. Om dit programma te kunnen gebruiken, meldt u zich aan met uw Adobe ID. Software binnenhalen

| Creative Cloud -                                                                   | X Creative Cloud                                   | - X                 |
|------------------------------------------------------------------------------------|----------------------------------------------------|---------------------|
| Creative Cloud                                                                     | Creative Cloud                                     | ¢-                  |
| Adobe ID                                                                           | Start Apps Middeler                                | n Stock Gemeenschap |
| Aanmelden                                                                          |                                                    | Mar Charles         |
| E-mailadres                                                                        | NIEUWSTE VERSIES 🥪                                 | -                   |
| Wachtwoord                                                                         | UPDATES (2)                                        | Alles bijwerken     |
| Wachtwoord vergeten?                                                               | Ps Photoshop CC (2015)<br>Mieuw/2                  | Bijwerken           |
| AANMELDEN                                                                          | InDesign CC (2015)                                 | Bijwerken           |
| Nog geen lid? Een Adobe ID ophalen                                                 | GEINSTALLEERD (2)                                  |                     |
| Wilt u uw bedrijfs- of schoolaccount gebruiken?<br>Aanmelden met een Enterprise ID | Ai Illustrator CC (2015)<br>Lesbestanden weengeven | Openen              |
| Beveiligde server<br>Meer informatie                                               | Acrobat DC<br>Lesbestanden weergeween              | Openen              |
|                                                                                    | WORIGE VERSIES 3                                   |                     |
|                                                                                    | AANVULLENDE APPS ZOEKEN                            | Alle apps -         |
|                                                                                    | Lightroom CC (2015)<br>Meer informatie             | Installeren         |
|                                                                                    | Fuse CC (Preview)                                  | installeren         |

Links: geef uw Adobe ID door aan bij Creative Cloud. Rechts: werk Photoshop bij. Het venster van Creative Cloud telt vijf categorieën:

- **Start** Hier leest u een 'logboek' met gebeurtenissen.
- Apps Zoek apps die in uw lidmaatschap zijn opgenomen, open apps of werk ze bij.
- Middelen Stop bestanden in een online map, beheer lettertypen en shop in de Market.
- **Stock** Zoek naar stockafbeeldingen en -video's.
- **Gemeenschap** Plaats uw werk online en bekijk portofolio's van anderen.

Adobe heeft met Photoshop de volgende gebruikersgroepen voor ogen:

## Verschillende gebruikers

- Fotografen
- Grafische ontwerpers

#### Architecten

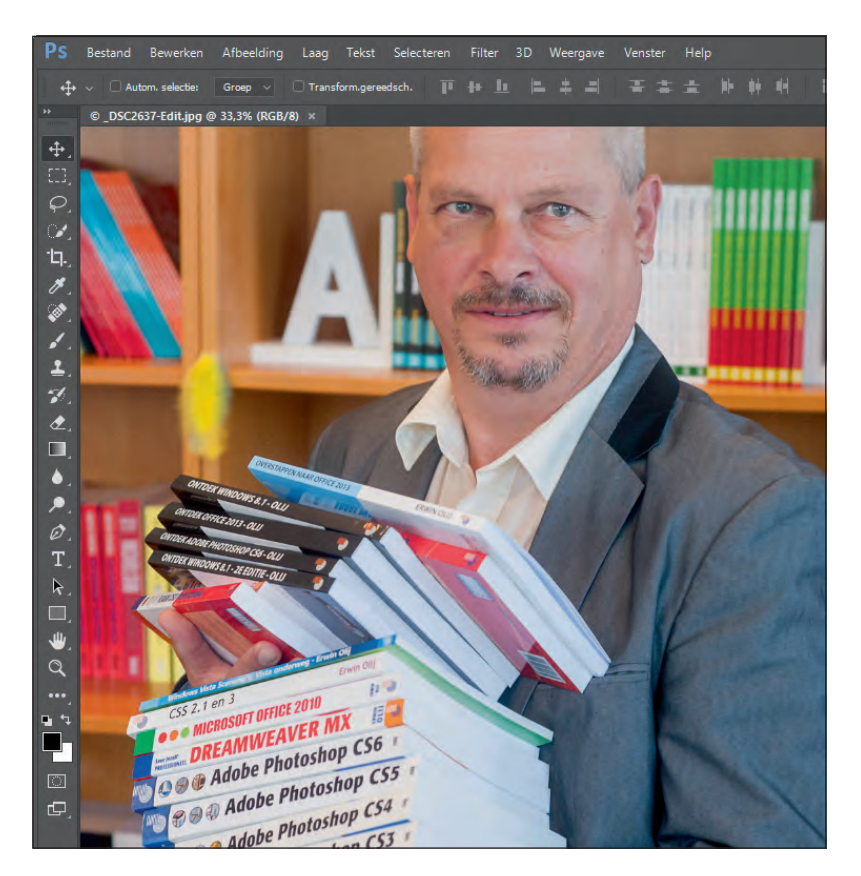

Photoshop CC... voor het betere ontwerpwerk.

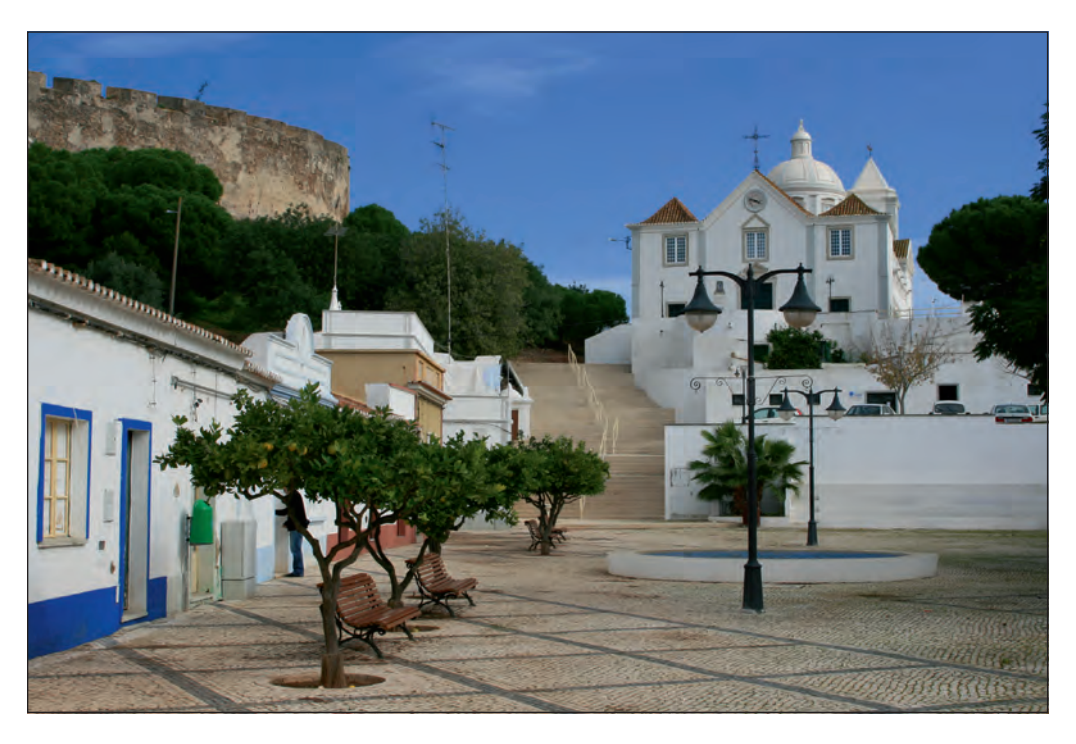

- Crossmediaontwerpers
- Film- en videomakers
- Medici
- Ontwerpers van 3D-werk en bewegende beelden
- Productspecialist
- Technici en ingenieurs
- Webontwerpers
- Wetenschappers

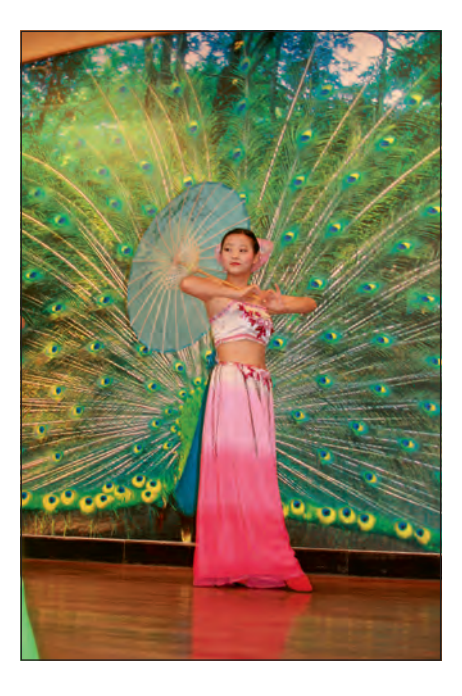

#### Werkomgeving verkennen

De werkomgeving speelt een belangrijke rol bij het leren omgaan met een programma; Photoshop vormt hierop geen uitzondering. Hoe langer u met een toepassing werkt, des te vertrouwder wordt de gebruikersomgeving en des te sneller kunnen taken worden uitgevoerd.

Er is veel te vertellen over de werkomgeving. Gun uzelf tijd en rust om te wennen aan de gebruikersomgeving. U hebt hier voordeel van. Niet alleen vindt u straks sneller uw weg naar de gewenste opdrachten, u leert ook welke opdrachten het pakket allemaal in huis heeft. Misschien ontdekt u een paar 'verborgen schatten', waaronder de ruimtebesparende functies van deelvensters (ook paletten genoemd). Vouw een reeks deelvensters dicht, wat extra werkruimte oplevert.

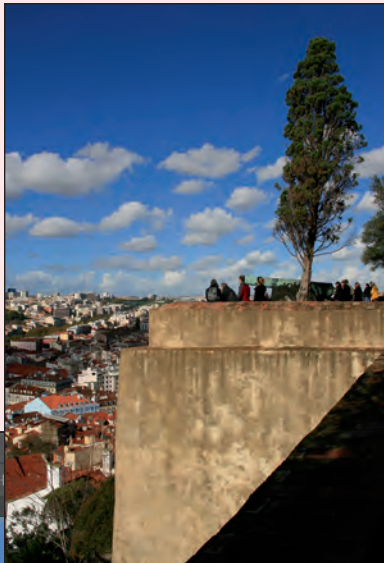

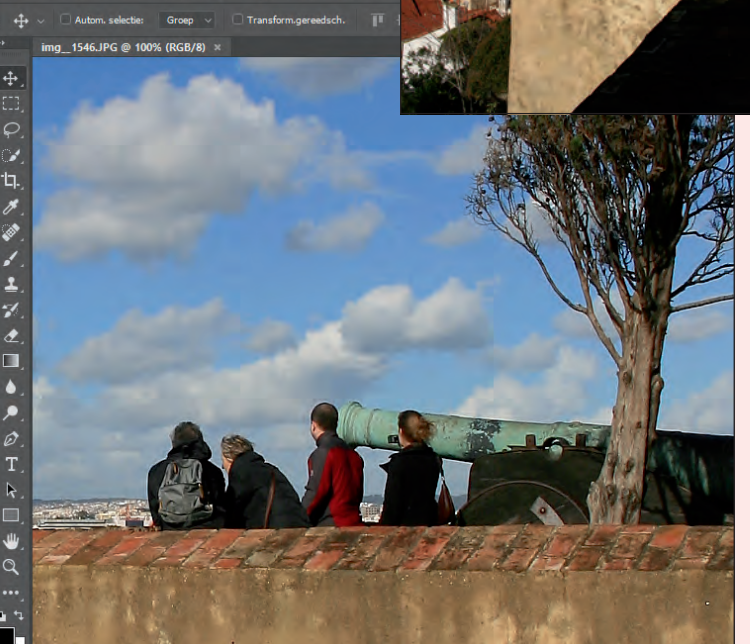

Selecterer

Verken de omgeving goed, anders mist u veel.

## Gereedschap in de kist

In de loop der jaren groeit de inhoud van de gereedschapskist van Photoshop. Het programma heeft inmiddels de respectabele leeftijd van 26 jaar bereikt. De gereedschapskist van Photoshop CC heeft net even meer werktuigen en functies dan de werkbalk **Gereedschappen** van voorganger Photoshop CS6. U vindt hier de bekende schilder- en selectiegereedschappen, gereedschappen om afbeeldingen bij te werken en opties om voorgrond- en achtergrondkleuren te selecteren en de schermweergave te wijzigen.

U kunt de gereedschapskist oppakken en op een andere plek neerzetten. Sleep met de bovenkant (de donkergrijze balk) van de werkbalk. Ga naar het menu **Venster** en klik op **Gereedschappen** om de gereedschapskist te tonen of te verbergen. De zichtbare werkbalken en deelvensters worden met een vinkje in het menu **Venster** weergegeven.

## Oppakken en neerzetten

U sluit de werkbalk **Gereedschappen** snel door bovenin op het knopje met de **X** erop te klikken.

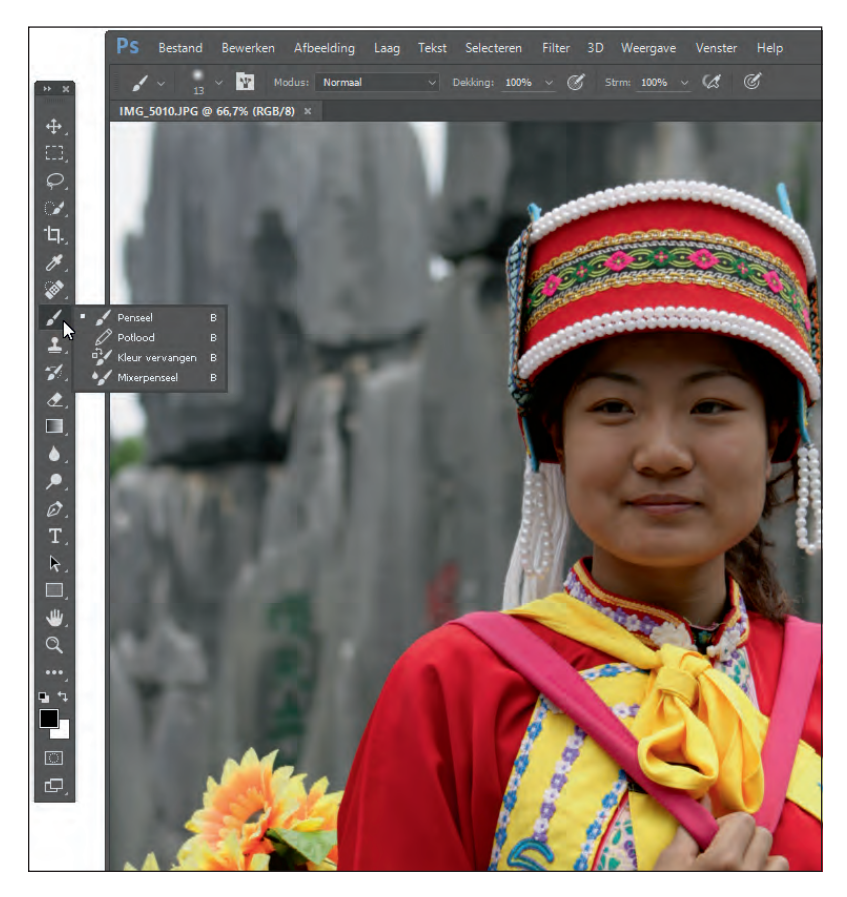

Houd de muisknop ingedrukt om een vervolgmenu te openen.

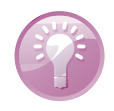

**Gereedschappen koppelen** De gereedschapskist is standaard vastgekoppeld aan de linkerbovenhoek van het werkvenster. Sleep met de donkergrijze balk om er een zwevend venster van te maken. U plaatst de gereedschapskist vervolgens op een willekeurige plek in het scherm (zelfs buiten 'de deur' – het toepassingsvenster – van Photoshop!). Sleep de kist naar de linker- of rechterzijkant van het toepassingsvenster om de werkbalk opnieuw te koppelen.

#### Meer gereedschap

Het driehoekje bij een aantal gereedschappen in de kist geeft aan dat een extra menu met meer gereedschappen kan worden geopend. Klik op de bijbehorende knop en houd de primaire muisknop (standaard de linkermuisknop) even ingedrukt om het vervolgmenu te openen. Klik vervolgens op het gewenste gereedschap. Dit gereedschap is nu zichtbaar in de gereedschapskist.

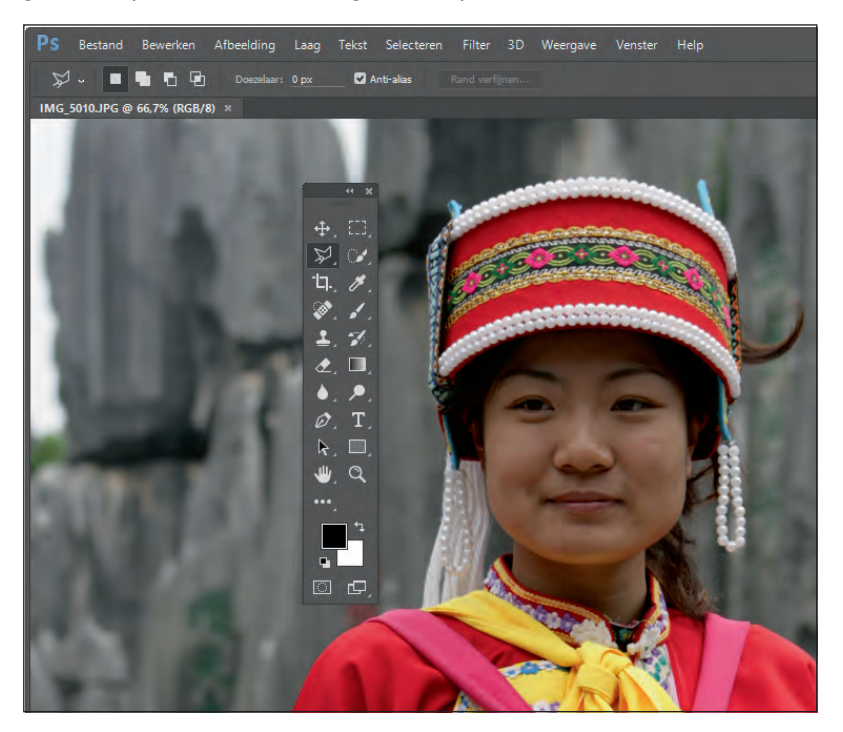

Klik op de knop met de dubbele pijlpunt om het deelvenster te verbreden of te versmallen.

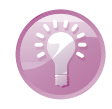

**Lint met gereedschappen** De gereedschappen worden globaal in een of twee rijen naast elkaar opgeborgen in de gereedschapskist. Klik op de dubbele pijl boven in het deelvenster om de weergave te verbreden of te versmallen naar een lint met afzonderlijke gereedschappen boven of naast elkaar. Wanneer u opnieuw op het pictogram met de pijlpunten klikt, neemt de gereedschapskist zijn oude vorm aan.

De gereedschappen hebben allemaal een sneltoets, waarmee u ze direct kunt selecteren zonder de muis te hoeven gebruiken. In combinatie met de Shift-toets is het mogelijk een gereedschap in een extra menu te selecteren, waarbij u dit menu niet met de muis hoeft te openen. Houd de Shift-toets ingedrukt en druk op de sneltoets van een zichtbaar gereedschap. Herhaal deze stap om het volgende gereedschap in het extra menu te selecteren. Plaats de muisaanwijzer boven een gereedschap in de gereedschapskist – beweeg niet – en de naam van het gereedschap wordt in een klein tipvenster (*tool tip*) weer-gegeven.

Photoshop CC biedt u in de gereedschapskist snel toegang tot opdrachten voor de schermweergave. De opdrachten die u hier aantreft, zijn ook te vinden in het menu **Weergave** in de menubalk. Schakel één van de schermweergaven snel in:

#### Schermweergave

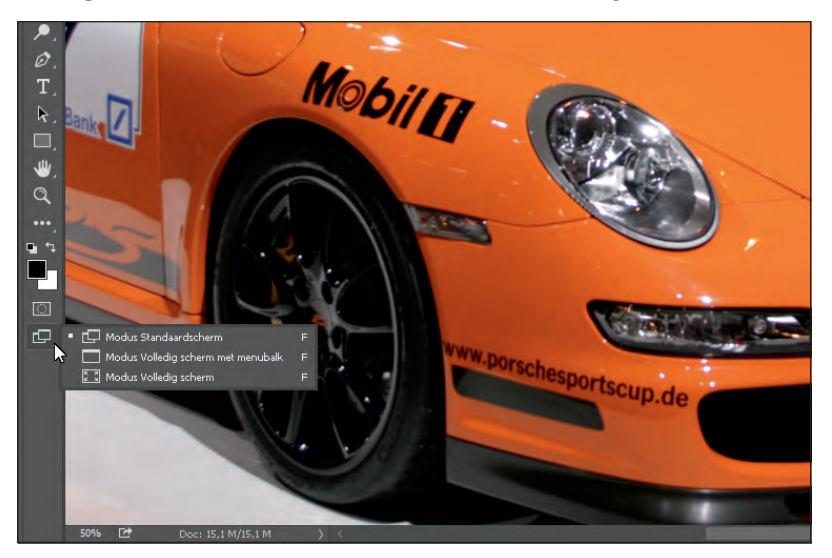

Vol gas overschakelen naar een andere schermmodus.

- Modus Standaardscherm
- Modus Volledig scherm met menubalk
- Modus Volledig scherm

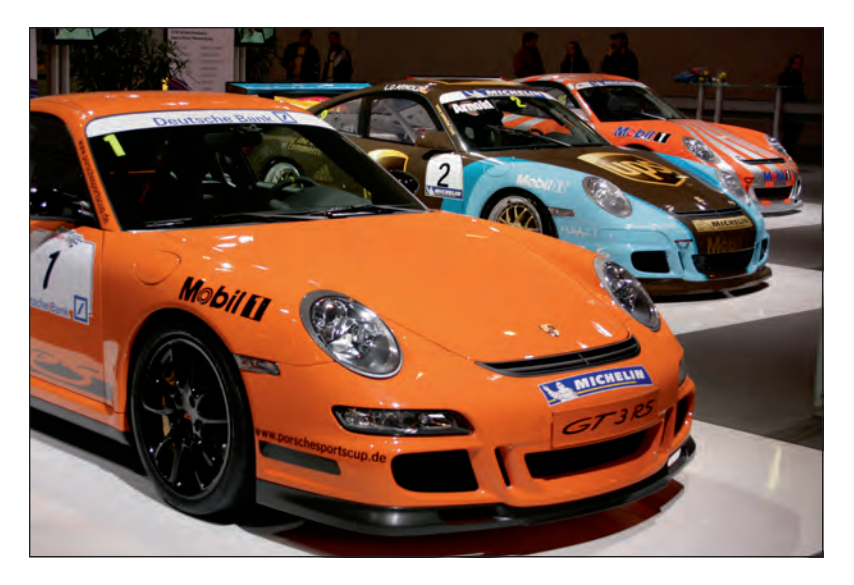